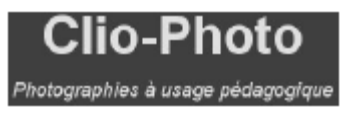

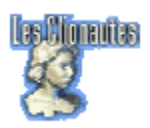

# Préparer ses images avec Photoshop

#### Tables des matières

Ouvrir un document <u>Les palettes</u> <u>La barre d'outils</u> <u>Recadrer une photographie</u> <u>Redimensionner une photographie</u> <u>Insérer un signature</u> <u>Insérer le copyright Clionautes</u>

Photoshop est un logiciel payant (shareware) pour le graphisme et la retouche de photo.

Didacticiel fait pour Photoshop 7

#### **Ouvrir un document**

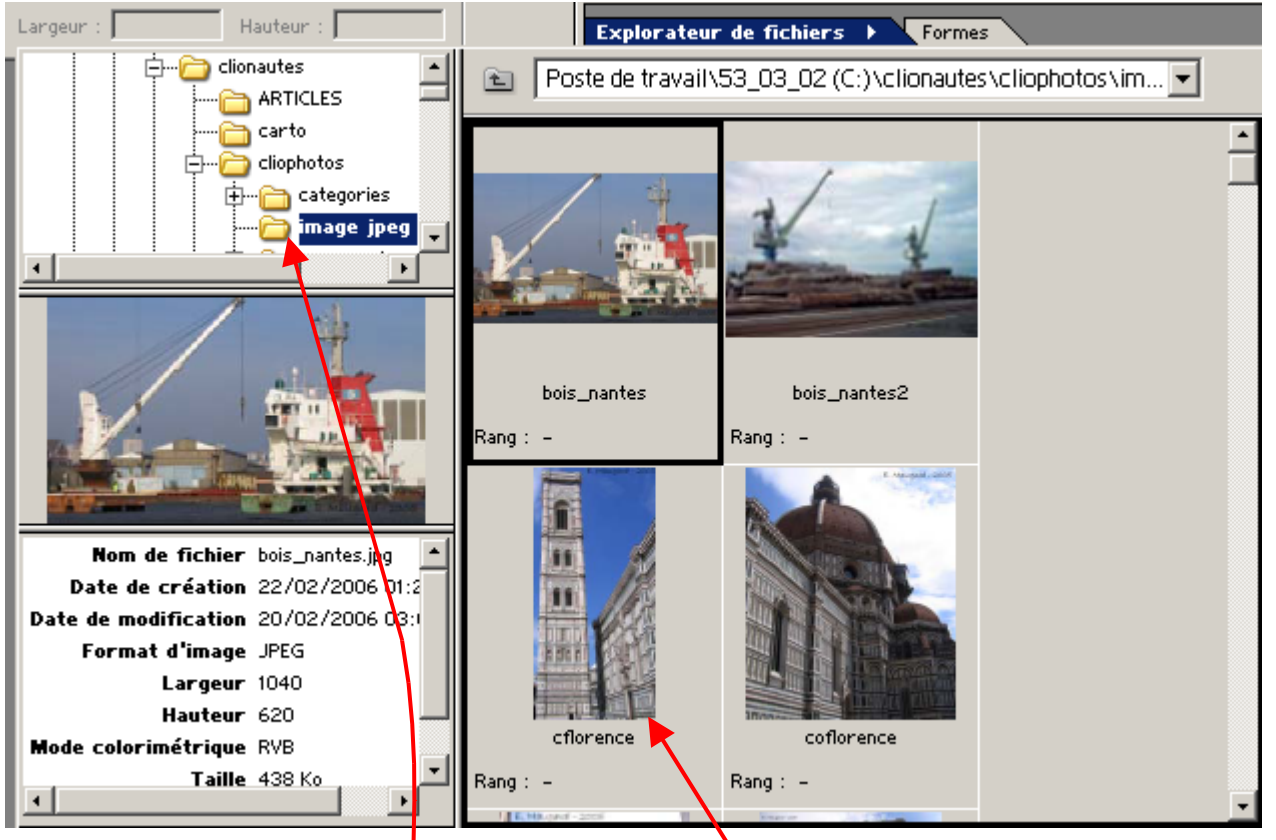

Ouvrir un fichier avec l'explorateur offre l'avantage d'avoir des informations sur le format, la largeur, la hauteur, la taille de votre photographie.

- Vous pouvez ouvrir un dossier en double-cliquant sur lui
- Pour ouvrir un document, double cliquez sur sa vignette (affichée dans la partie droite)

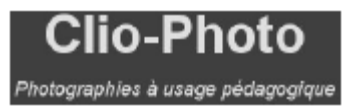

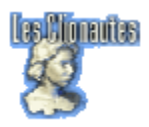

# **LES PALETTES**

À l'ouverture du logiciel, différentes palettes vont apparaître. Elles permettront de créer et transformer vos images. Vous pouvez :

- Les **afficher** en allant dans le menu Fenêtre (nom de la palette). Celle affichée apparaît alors avec une encoche à droite de son nom.
- Les **masquer** en allant dans le menu Fenêtre et en relâchant votre souris sur les palettes affichées avec une encoche.
- Les **regrouper** ou les séparer par la technique du glissé déplacé des onglets (vous maintenez le clic enfoncé sur un onglet et vous le sortez ou le rentrez vers une nouvelle palette).
- Pour masquer/afficher l'ensemble des palettes, appuyez sur la touche tabulation.

#### La barre d'outils

Par défaut, elle se situe à gauche de l'écran lors de l'ouverture du logiciel. Elle permet de sélectionner, modifier et transformer les images et textes que vous créerez. Si la barre d'outils n'apparaît pas, allez dans le **menu Fenêtre/palette d'outils pour** Photoshop CS ou dans **menu Fenêtre/outils** dans Photoshop 7.

| Rectangle de sélection |                    | Outil de déplacement              |
|------------------------|--------------------|-----------------------------------|
| Lasso                  | PX X               | Baguette magique                  |
| Recadrage              | 4 %                | Outil tranche                     |
| Correcteur             | 01                 | Pinceau                           |
| Tampon                 | £. 7               | Forme d'historique                |
| Gomme                  | $\square \Diamond$ | Pot de peinture                   |
| Goutte d'eau           | ۵. ۲               | Eponge                            |
| Sélection de tracé     | N.T.               | Texte                             |
| Plume                  | $\langle \rangle$  | Trait                             |
| Annotation             | ₿, ₰               | Pipette                           |
| Main                   | 🖑 🔍                | Loupe                             |
|                        | \$                 | Intervertir couleur               |
| Couleur par défaut     |                    | Couleur premier-plan/arrière plan |
|                        |                    |                                   |
| Affichage standard     |                    | Mode masque                       |
| Fenêtre standard       |                    | Plein écran avec/sans menu        |
| ImageReady             | to s               |                                   |

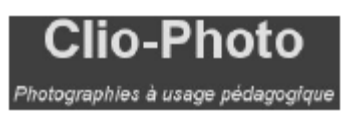

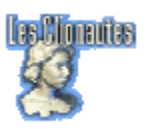

Pour ne garder à l'écran que la palette d'outils, appuyez sur la touche Majuscule et sur la touche Tabulation (faites-le dans ce sens, la touche tabulation seule vous masquerait toutes les palettes). Effectuer la même opération pour faire réapparaître les autres palettes.

### **Recadrer une photographie**

Sélectionner l'outil recadrage

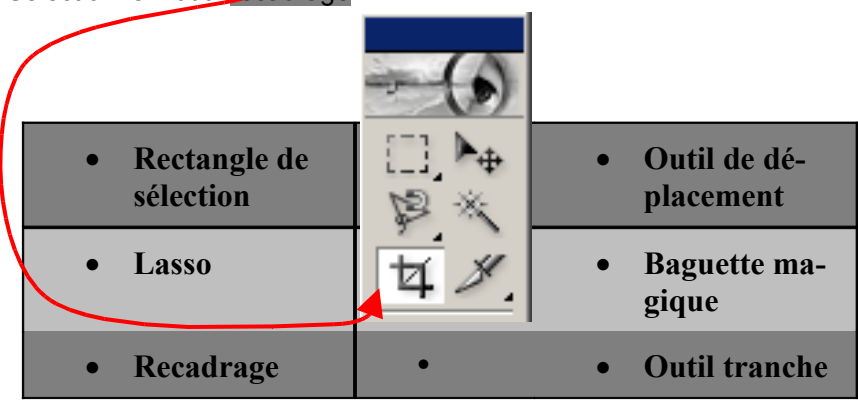

Il vous faut définir un rectangle qui représentera la zone de recadrage ; Faites un clic maintient et glissez votre souris en diagonale le long de la partie de l'image à conserver. Un rectangle en pointillés apparaît :

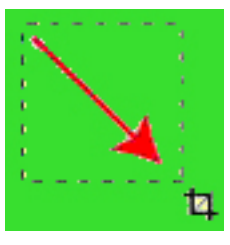

- La partie à conserver apparaît dans ce cadre de recadrage ayant 8 poignées. Le reste de votre image est par défaut plus sombre que l'intérieur de votre cadre ce qui vous permet de mieux visualiser la zone à recadrer.
- Les poignées centrales permettent de modifier la largeur ou la hauteur de votre cadre

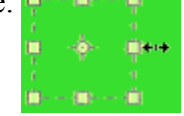

 Les poignées latérales permettent de redimensionner celui-ci en diagonale hauteur et largeur.

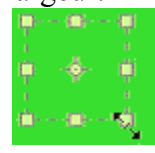

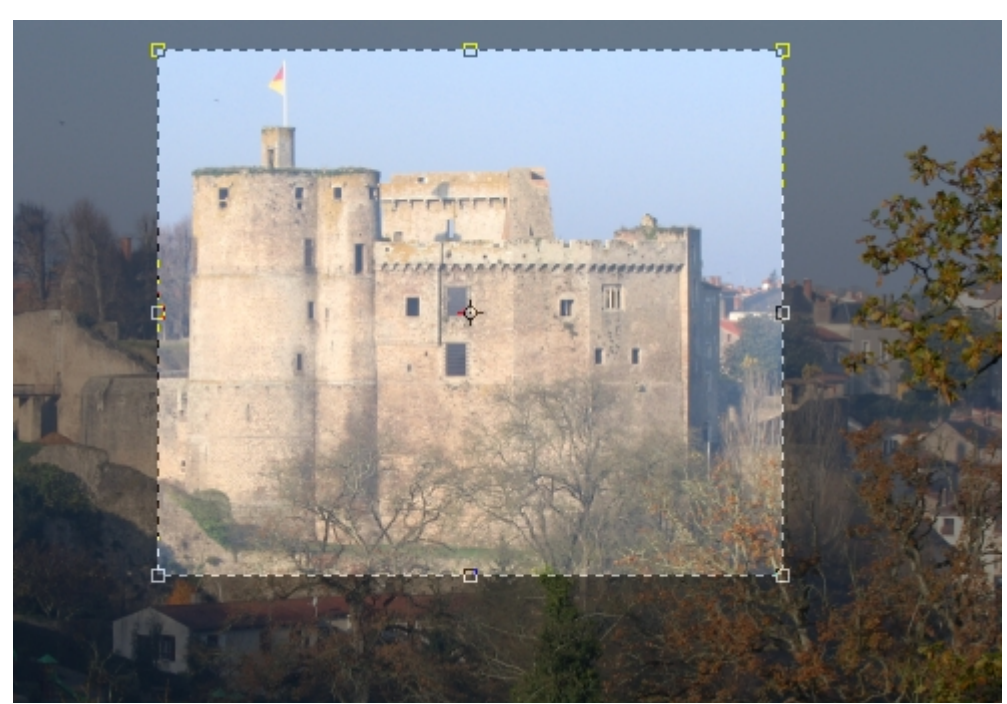

Appuyer sur la touche Retour pour accepter ce recadrage ou Escape pour annuler. Vous retrouvez dans la barre d'options des outils, deux boutons qui effectuent les mêmes commandes. Le cercle barré vous permet de refuser le recadrage et l'encoche l'accepte.

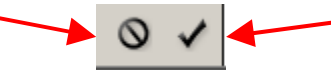

Emmanuel Maugard

Clio-Photo

Photographies à usage pédagogique

• Pour modifier la position du cadre de sélection de recadrage, placez votre souris sur le cadre. Le curseur se change en une flèche noire.

#### **Redimensionner votre photographie**

1. Si votre photographie a un côté supérieur à 1024 pixels, vous devez la redimensionner par Image, Taille de l'image

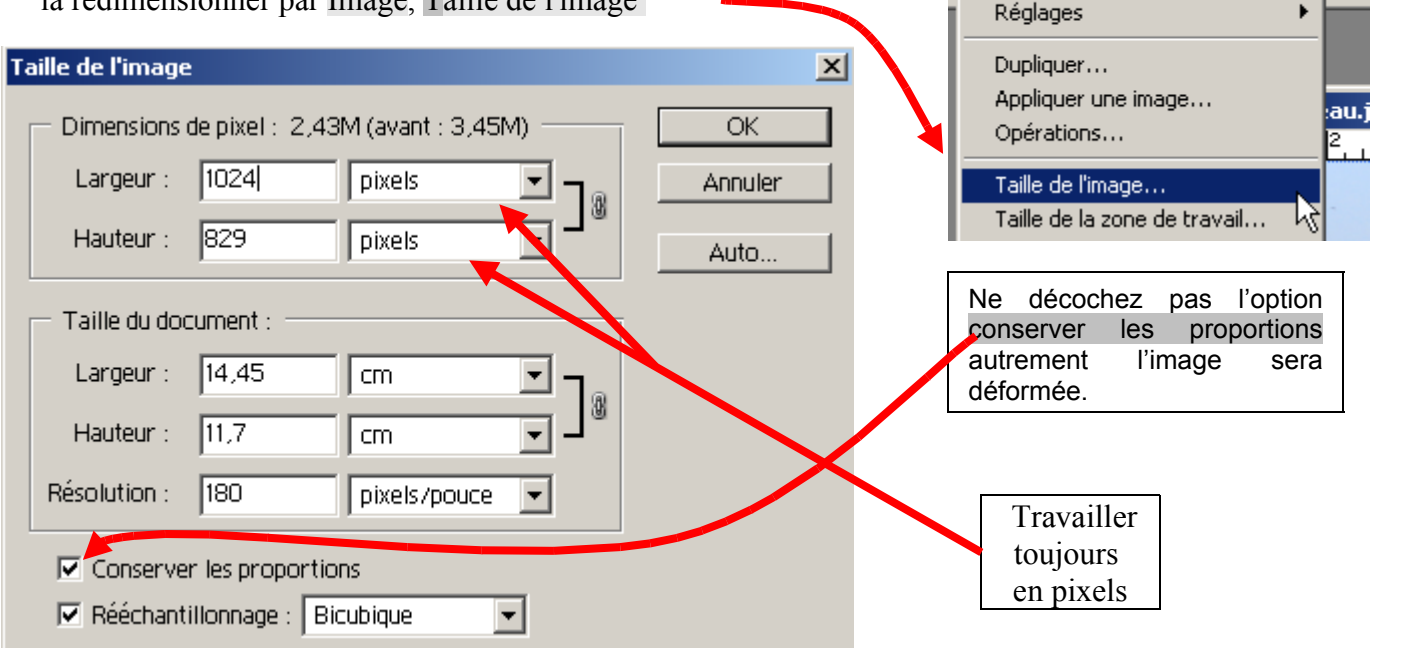

A vous de voir pour la taille, mais rappelezvous pas de côté supérieur à **1024** 

- 2. Ensuite préparer la vignette avec le même processus Image, Taille de l'image en donnant une taille, pour le plus grand côté, au plus de **140 pixels**.
- Enregistrer la vignette obtenue en lui laissant le même nom précédé de TN-(Exemple chateau.jpg → TN-chateau.jpg)

Attention pour enregistrer ne faites pas enregistrer mais enregistrer sous pour pouvoir modifier le nom du fichier Pour redimensionner l'image vous pouvez passez aussi par le menu Fichier/ Automatisation/ Adapter l'image. Puis choisissez la valeur maximum de 1024 pixels pour la largeur et la hauteur. Adapter l'image Respecter les limites Largeur : 1024

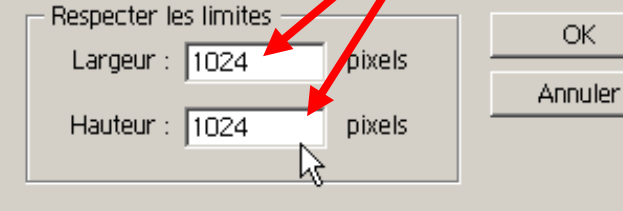

| Fichier            | Edition                         | Image              | Calque  | Sélection                       | Filtre         | Affichage Fenêtre Aide                                                    |  |  |  |
|--------------------|---------------------------------|--------------------|---------|---------------------------------|----------------|---------------------------------------------------------------------------|--|--|--|
| Nouv<br>Ouvr       | /eau<br>ir                      |                    |         | Ctrl+<br>Ctrl+                  | -N<br>·O       | cher le cadre de sélection 🛛 🕛 🕛 💷 😑                                      |  |  |  |
| Parco              | ourir                           |                    |         | Maj+Ctrl+                       | 0              |                                                                           |  |  |  |
| Ouvr               | ir sous…                        |                    |         | Alt+Ctrl+                       | 0              | 6 8 10 12 14 16                                                           |  |  |  |
| Ouvr               | ir les fichi                    | iers récer         | nts     |                                 | •              |                                                                           |  |  |  |
| Ferm               | er                              |                    |         | Ctrl+                           | w              |                                                                           |  |  |  |
| Enre               | gistrer                         |                    |         | Ctrl+                           | -s             |                                                                           |  |  |  |
| Enre               | gistrer so                      | us                 |         | Maj+Ctrl+                       | -s             |                                                                           |  |  |  |
| Enre               | gistrer po                      | ur le Web          | b Alt   | :+Maj+Ctrl+                     | -S             | and the second second                                                     |  |  |  |
| Version précédente |                                 |                    |         |                                 |                |                                                                           |  |  |  |
| Importer           |                                 |                    |         |                                 |                |                                                                           |  |  |  |
| Importation 🕨      |                                 |                    |         |                                 | ►              |                                                                           |  |  |  |
| Exportation •      |                                 |                    |         |                                 | •              |                                                                           |  |  |  |
| Grou               | pe de tra                       | vail               |         |                                 | •              |                                                                           |  |  |  |
| Automatisation 🔸   |                                 |                    |         |                                 | •              | Traitement par lots                                                       |  |  |  |
| Infor              | mations.                        |                    |         |                                 |                | Créer un droplet                                                          |  |  |  |
| rm<br>pri          | at d'impre<br>imer avec<br>imer | ession<br>: aperçu |         | Maj+Ctrl+<br>Ctrl+<br>Alt+Ctrl+ | -P<br>-P<br>-P | Adapter l'image<br>Changement de mode conditionnel<br>Collection d'images |  |  |  |
| pri                | m<br>Ensu                       | ite fai            | re la n | nême cł                         | nose           | pour les vignettes, en                                                    |  |  |  |

Image Calque

Mode

Sé

choisissant comme valeur maximale 140 pixels

innanites

Affic

Re

Version 1.1

# Insérer une signature

Photographies à usage péda

Clio-Photo

Pour insérer un signature, vous devez avoir au préalable déjà réduit votre photographie pour qu'elle fasse au maximum 1024 pixels de côté.

- Pour placer du texte sur une image, vous devez sélectionner l'outil texte de la barre d'outils
- Placez-vous sur votre photographie, vous verrez s'afficher votre curseur sous la forme d'une barre
- Effectuez un clic sur votre document. Ce clic représentera débutera votre texte.
- Puis commencer à taper votre texte sur votre clavier.

Dans la barre d'option des outils, vous devrez déterminer un certain nombre de paramètres de texte

| T, - H | Bradley Hand ITC 🔹 | Regular 🔽 🕤 | 14 pt 💌 a; | a Fort 💌 | ] ===      |         |
|--------|--------------------|-------------|------------|----------|------------|---------|
|        | Police             | attribut    | Corps      | Lissage  | Alignement | couleur |

• Pour uniformiser la présentation des photographies, il est préférable de choisir la police Bradley Hand ITC, avec l'attribut Regular, un corps 14 pt et avec un lissage fort, une couleur noire ou blanche ou même rouge ou jaune en fonction de la couleur du fond.

A tout moment il est possible de modifier vos attributs de texte en sélectionnant celui que vous aurez tapé.

- 1. Tapez un texte.
- 2. Avec votre outil texte, placez vous devant la première lettre ou mot.
- 3. Effectuez un clic maintient puis balayez votre texte sur sa longueur. Il doit apparaître sur fond noir ; Cette surbrillance vous indique les lettres et mots actuellement sélectionnés.

Pour changer la police de caractère, faites un clic sur l'encoche placée à droite du nom de la police. Une liste des polices présente dans

votre ordinateur se déroule. Descendez le long de la liste et relâchez votre souris sur la police désirée.

C'est la même opération pour changer d'attribut, de corps, de lissage

Pour la couleur, faites un clic gauche sur le rectangle couleur, le sélecteur de couleurs apparaît, là en promenant votre souris sur le carré de couleur vous pouvez faire varier l'intensité de la couleur ou la changer en déplaçant les curseurs triangulaire sur la bande de choix des couleurs.

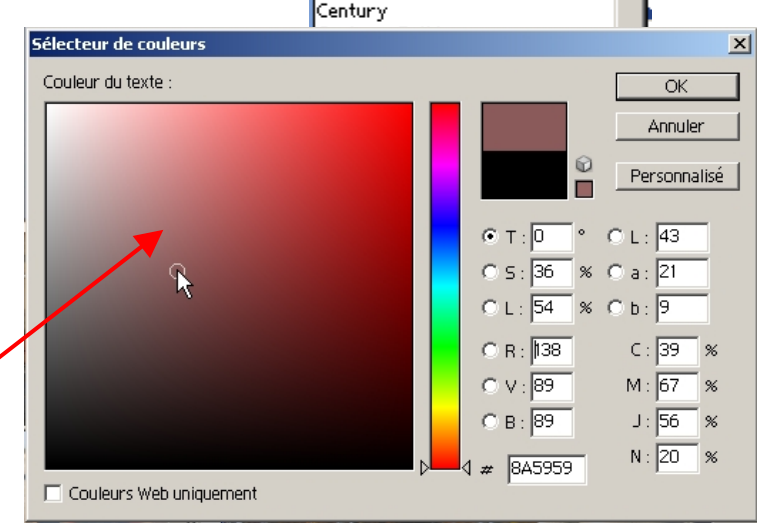

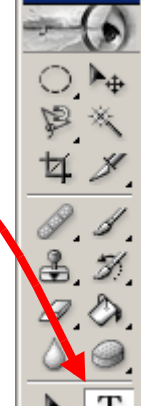

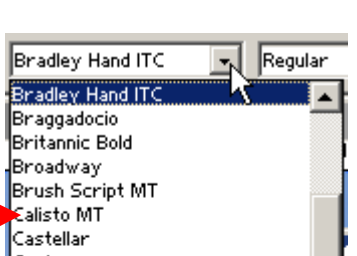

l'endroit où

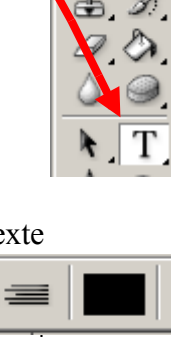

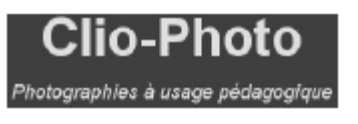

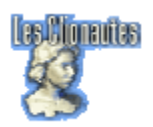

## **Insérer le copyright Clionautes**

Pour insérer le copyright Clionautes ouvrez à côté de votre photographie, le fichier copyright Clionautes de couleur blanche, noire, jaune ou rouge puis sélectionner toute l'image à l'aide du menu Sélection, Tout sélectionner.

Puis déplacer la sélection vers la photographie

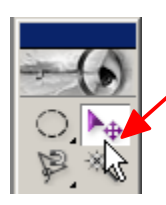

à l'endroit désiré, après avoir au préalable cliqué sur l'outil déplacement de la barre d'outil

|   | Sélection F                      | Filtre | Affichage | Fenêtre   | Aide              |            |  |  |
|---|----------------------------------|--------|-----------|-----------|-------------------|------------|--|--|
| Ŧ | Tout sélectionner                |        | er        | Ctrl+A    |                   | aa Fort    |  |  |
| i | Déseiscti                        | onner  |           | Ctrl+D    |                   |            |  |  |
|   | Resélecti                        | onner  | Ma        | j+Ctrl+D  | -                 |            |  |  |
|   | Intervertir<br>Plage de couleurs |        | Ma        | ij+Ctrl+I | Copy_noir.git D X |            |  |  |
| I |                                  |        | ırs       |           |                   |            |  |  |
| a | Contour                          | progre | ssif All  | :+Ctrl+D  |                   | Clionautes |  |  |
| _ | Modifier                         |        |           |           |                   |            |  |  |
|   |                                  |        |           |           |                   |            |  |  |

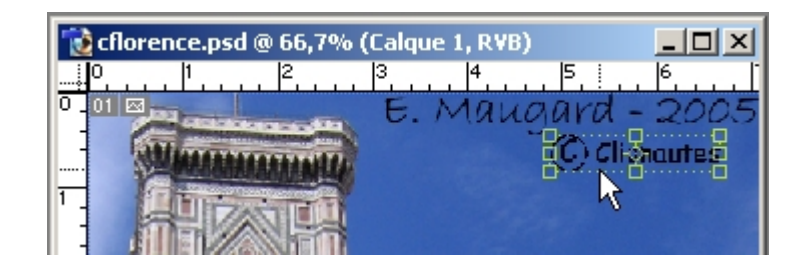